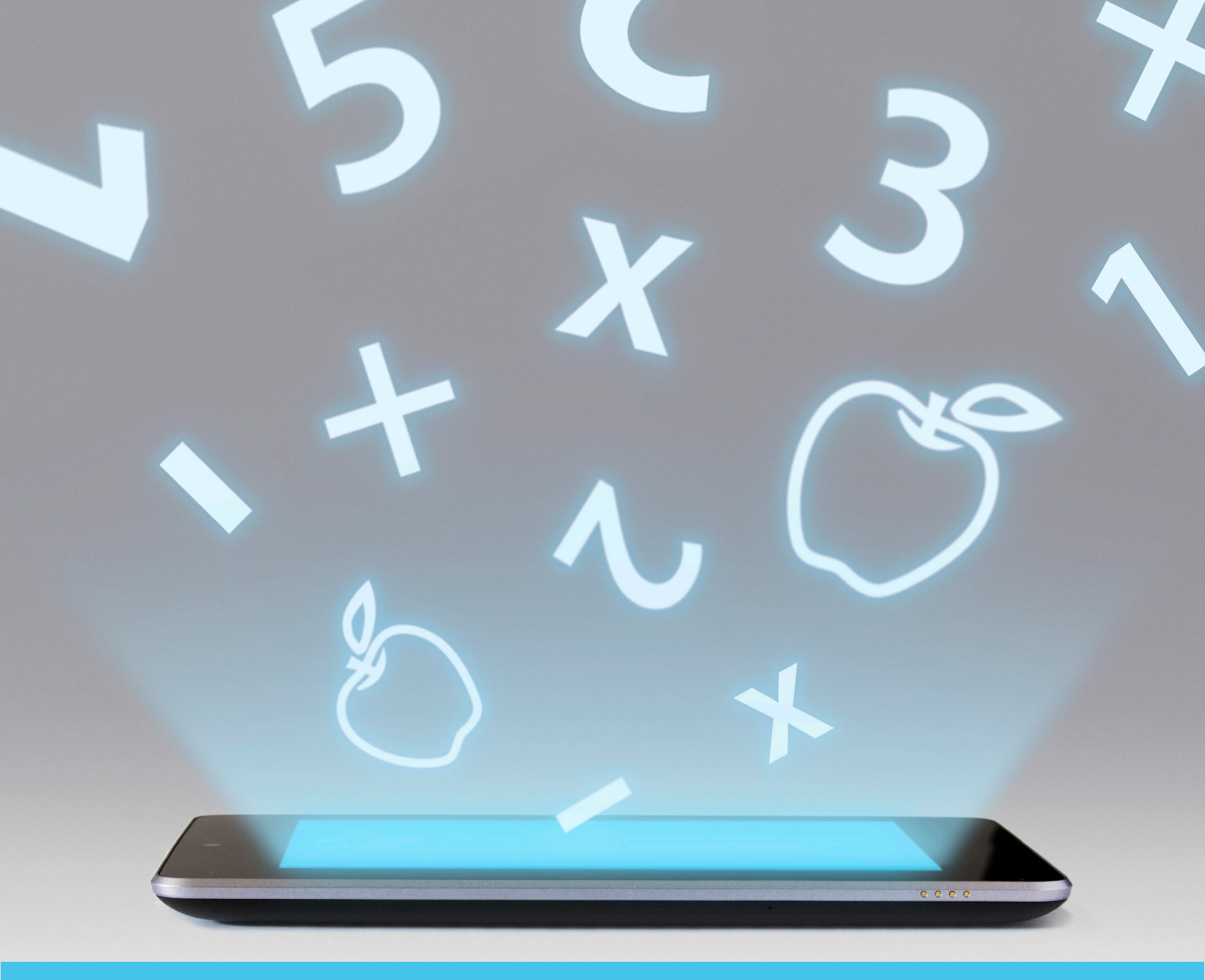

## UPUTE ZA KORIŠTENJE EDUKACIJSKE IGRE MATEMATIČKI VRTULJAK

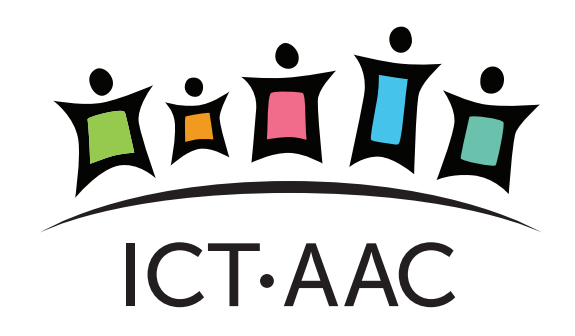

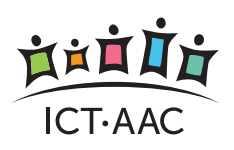

5. IGRA "OPERACIJE"

4. IGRA "SKUPOVI"

3. IGRA "BROJEVI"

2. PODEŠAVANJE POSTAVKI ZA IGRE

### 1. POČETNI PROZOR

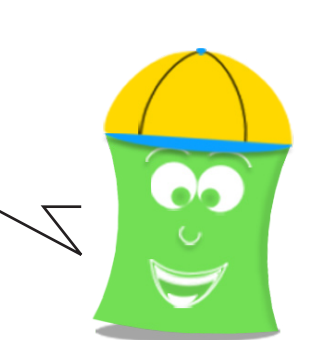

MATEMATIČKI VRTULJAK • UPUTE ZA KORIŠTENJE DOBRODOŠLI!

# **1. POČETNI PROZOR**

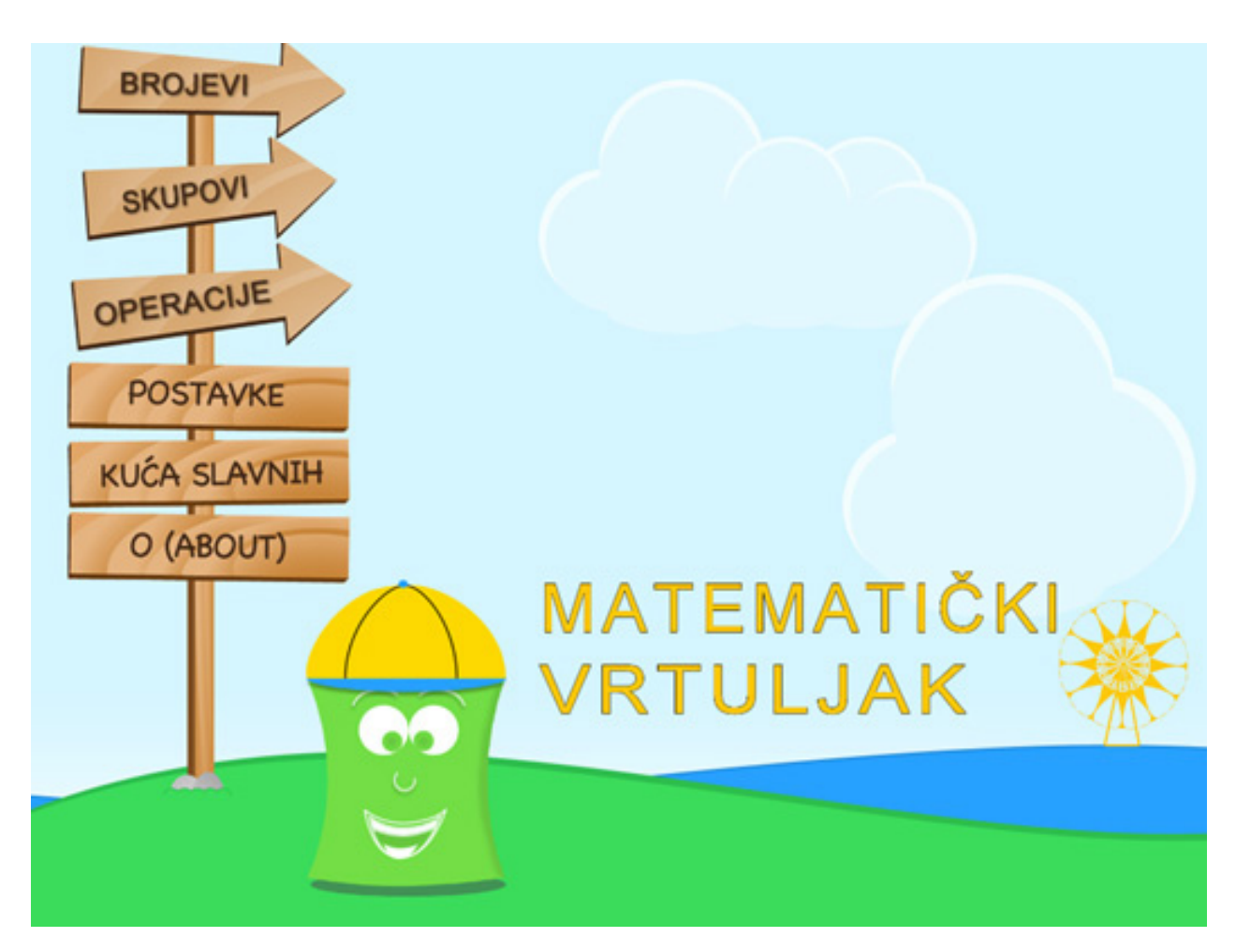

Slika 1. Početni prozor igre Matematički vrtuljak

Slika 1 prikazuje početni ekran edukacijske igre. Igra sadrži tri pod-igre: "Brojevi", "Skupovi" i "Operacije". Uz igre, na početnom prozoru se može pristupiti postavkama, kući slavnih te informacijama o igri.

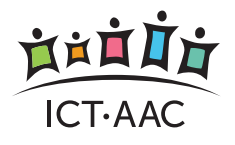

Ζ

### 2. PODEŠAVANJE POSTAVKI ZA IGRE

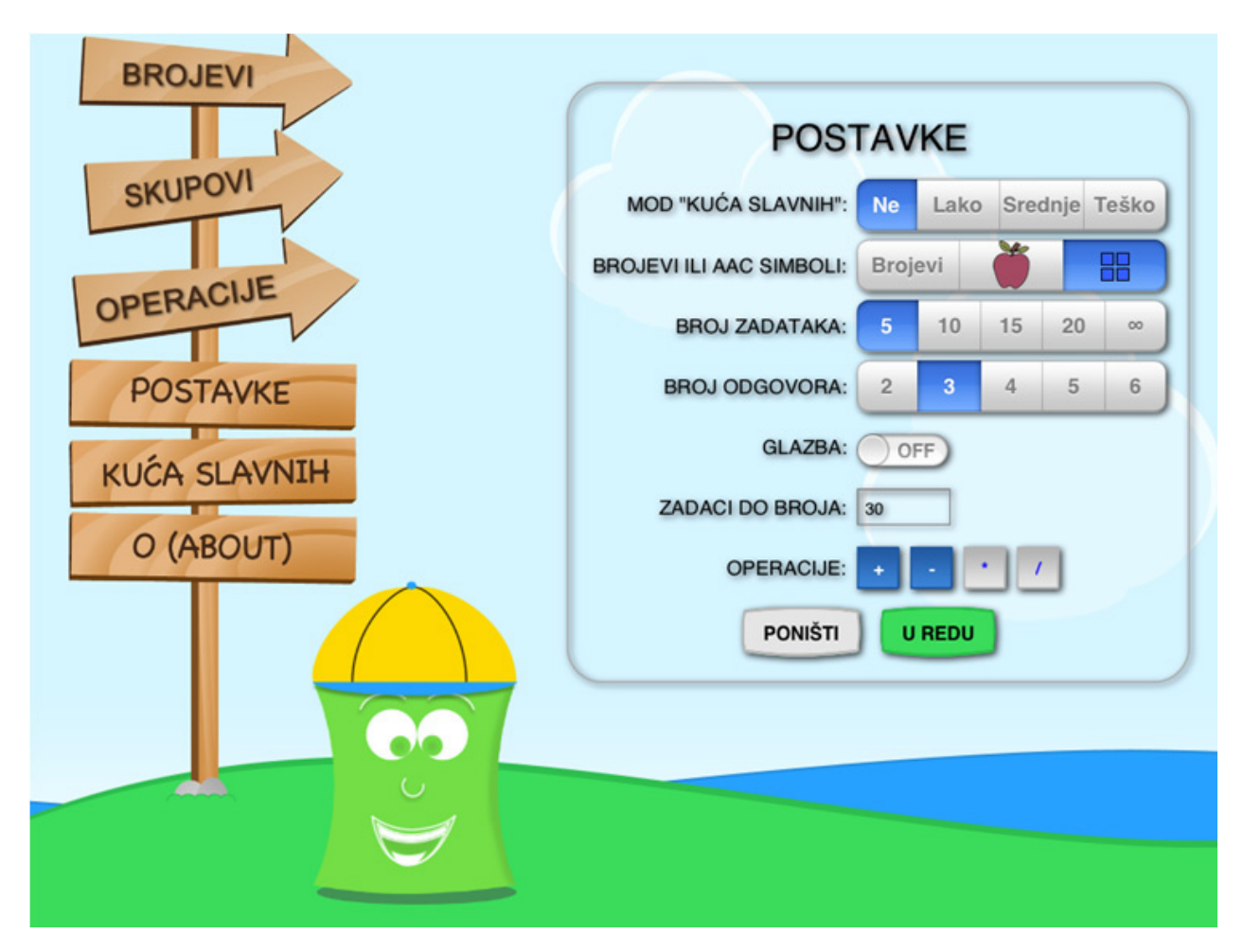

Slika 2. Postavke

Prozor s postavkama otvara se odabirom opcije "Postavke" iz glavnog izbornika (slika 2).

- Mod "Kuća slavnih" Postavljanjem na neku od tri težine ("Lako", "Srednje", "Teško",) omogućuje se bilježenje rezultata. Samo se težina "Lako" može igrati uz prikaz brojeva simbolima.
- Brojevi ili simboli Odabir standardnog prikaza broje-

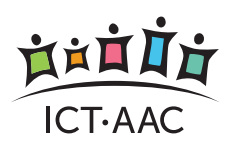

va ili prikaza simbolima (jabuke ili kockice). Prikaz simbolima može se koristiti do broja 9 (jabuke) odnosno do broja 20 (kockice).

- Broj zadataka Odabir broja zadataka koje korisnik treba riješiti da bi završio igru. Ponuđen je i "Beskonačni mod" koji nikada ne završava već ga je potrebno ručno prekinuti.
- **Broj odgovora** Broj ponuđenih odgovora. Kod igre "Skupovi" uvijek su ponuđena samo dva odgovora.
- **Glazba** Glazbena pozadina može se uključiti ili isključiti postavljanjem na "ON" ili "OFF".
- Zadaci do broja Određuje maksimalni broj koji se može pojaviti kao operand, rješenje ili ponuđeni odgovor. U igrama "Brojevi" i "Skupovi" najveći mogući broj je 10. U igri "Operacije" maksimalni broj je 20 ako se koriste kockice, odnosno 10 ako se koriste simboli- sličice jabuka.
- Operacije Vrijedi za igru "Operacije", a služi za odabir operacije koje će se prikazivati u igri. Odabrane operacije imaju plavu pozadinu. Mora biti odabrana najmanje jedna operacija.

#### Izbor postavki potrebno je potvrditi odabirom tipke "U redu".

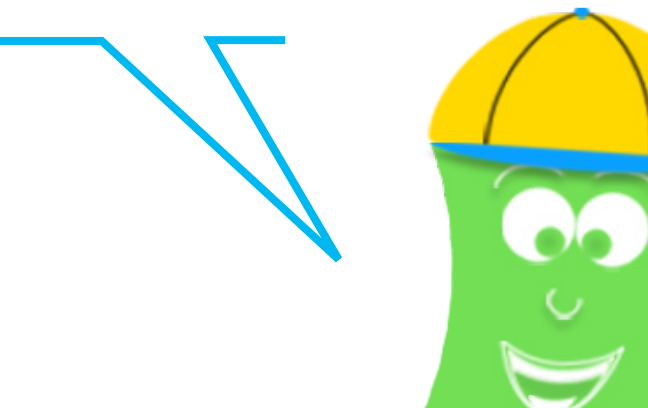

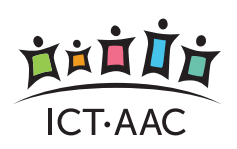

### 3. IGRA "BROJEVI"

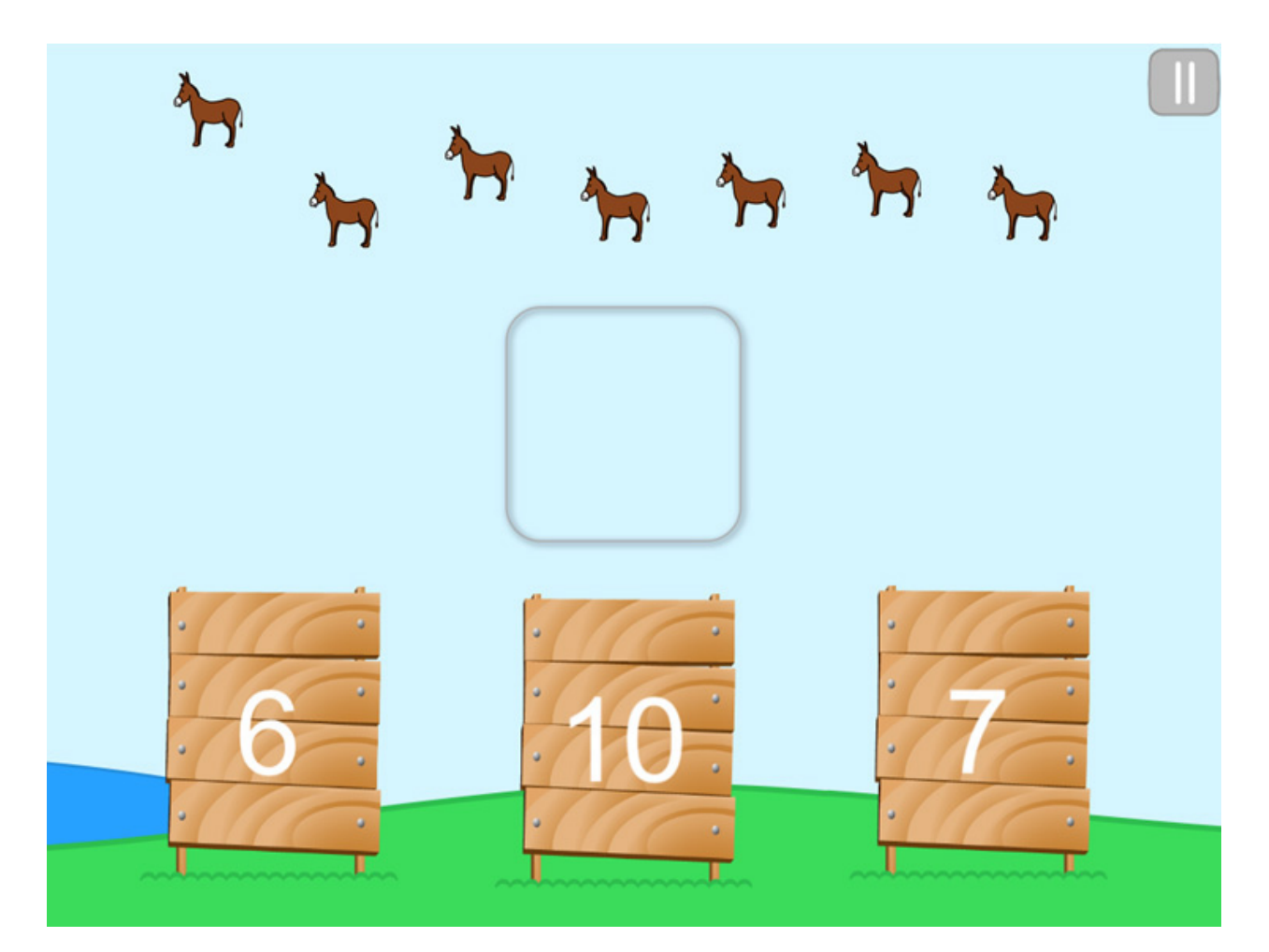

Slika 3. Igra "Brojevi"

Igra brojevi prikazana je na slici 3. Cilj je prebrojati prikazane likove u gornjem dijelu ekrana i odabrati točno rješenje iz prozora ispod. Za lakše brojanje korisnici mogu dodirivati likove kako bi im se ispisao trenutni broj "dodira", odnosno u konačnici ukupan broj likova.

Igra završava kada završe svi slijedovi, prema broju ponav-Ijanja odabranom u postavkama. Igru je moguće prekinuti odabirom ikone "Pauza" u gornjem desnom dijelu ekrana.

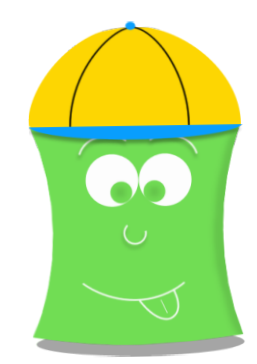

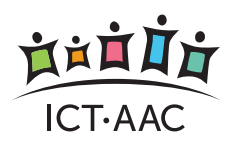

### 4. IGRA "SKUPOVI"

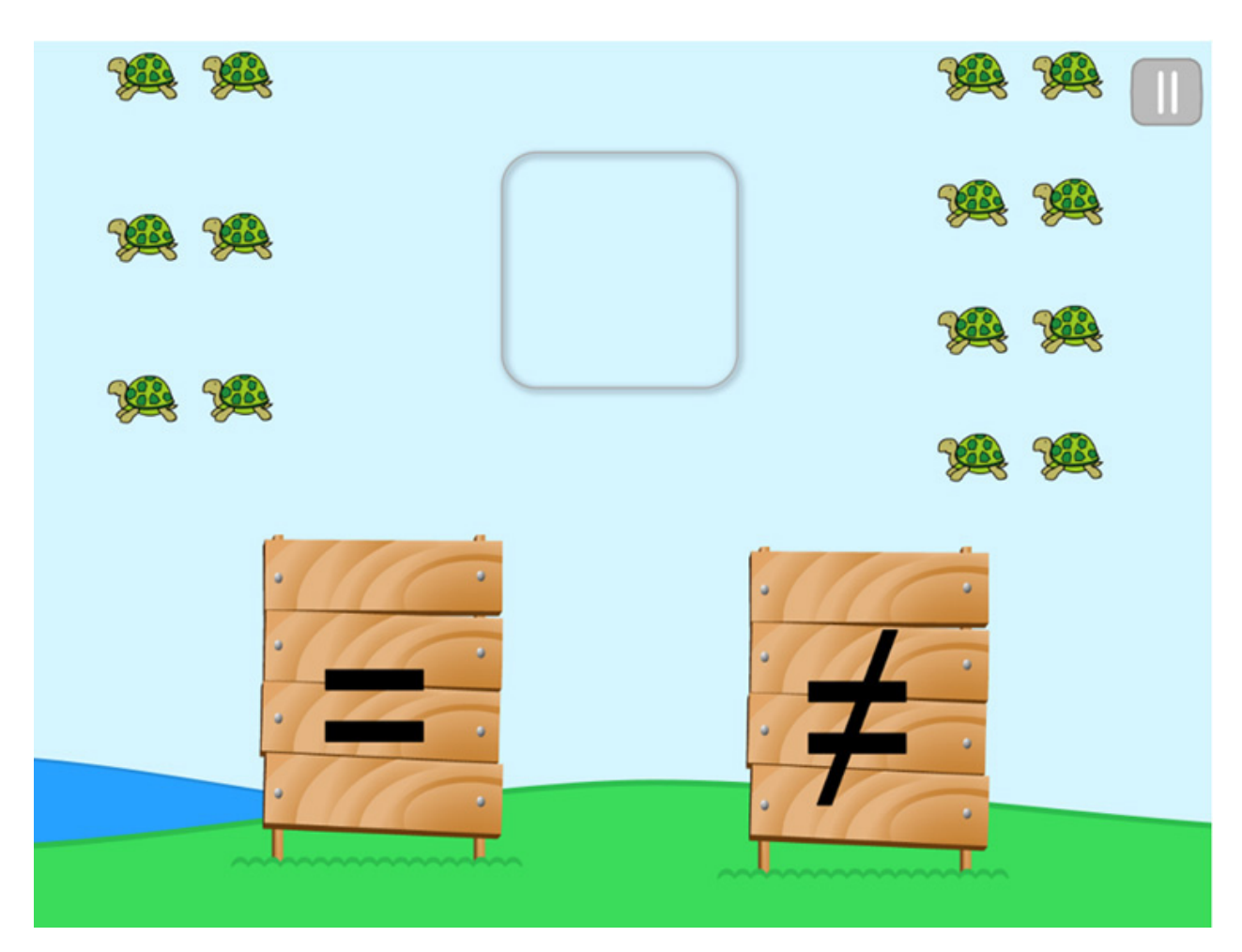

Slika 4. Igra "Skupovi"

Cilj igre "Skupovi" jest provjera broja likova u dva skupa prikazana na ekranu (lijevi i desni skup likova). Igraču se kao odgovor nudi znak jednakosti ili nejednakosti.

Igra završava kada završe svi slijedovi prema broju ponav-Ijanja odabranom u postavkama. Igru je moguće prekinuti odabirom ikone "Pauza" u gornjem desnom dijelu ekrana.

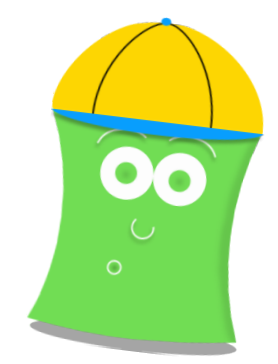

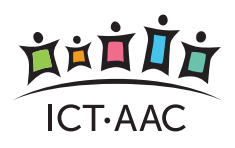

### 5. IGRA "OPERACIJE"

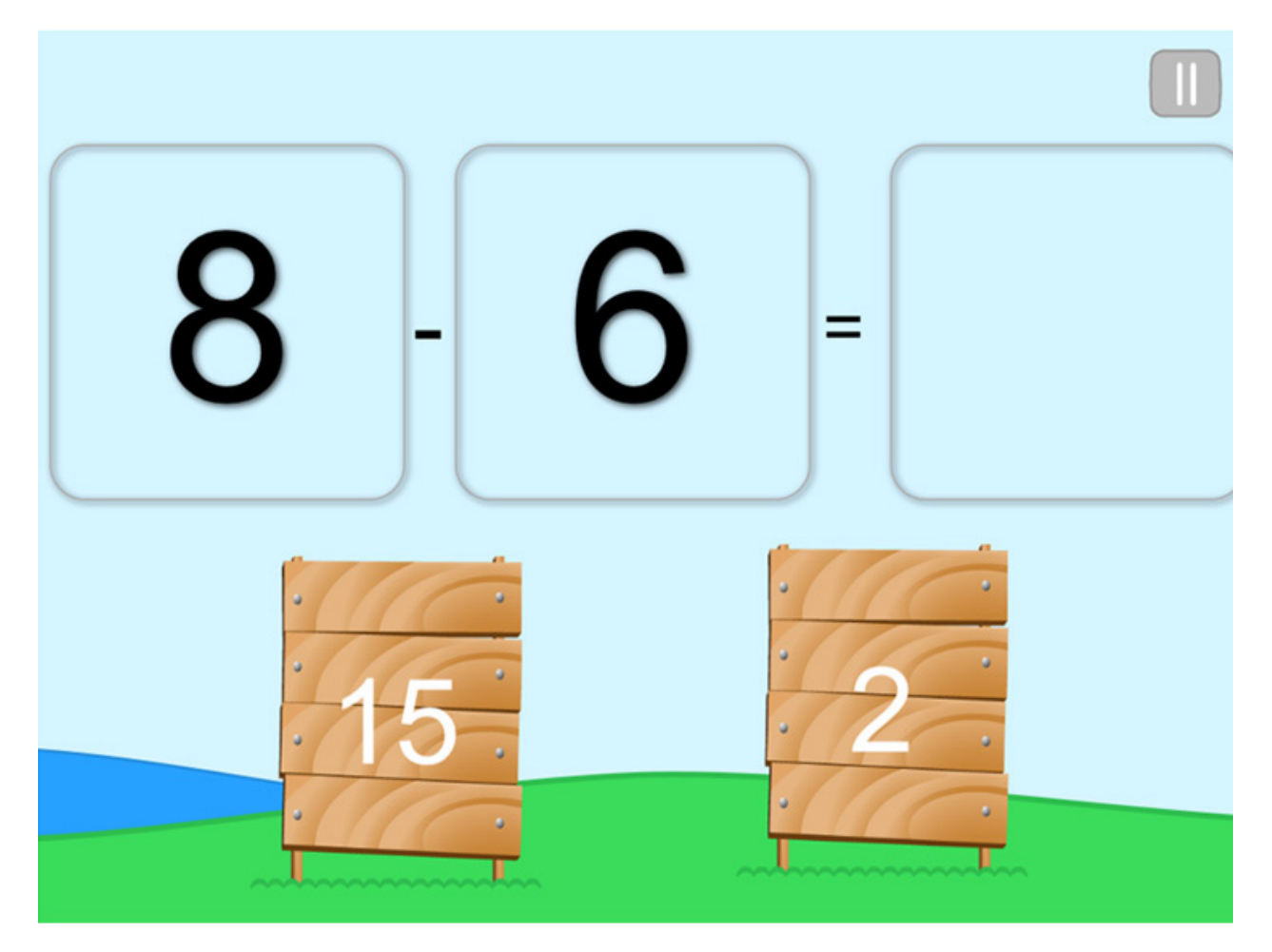

Slika 5. Igra "Operacije"

Igra "Operacije" služi za učenje i vježbanje osnovnih matematičkih operacija. Ovisno o odabiru u postavkama, moguće je zbrajati, oduzimati, dijeliti i množiti. Ako se koriste simboli (jabuke ili kockice) moguće je samo zbrajati i oduzimati.

Igraču se u gornjem dijelu prozora prikazuje zadatak – operandi i operacija. Moguća rješenja su ponuđena u donjem dijelu ekrana, a broj rješenja ovisi o odabiru u postavkama.

Igra završava kada završe svi slijedovi prema broju ponav-Ijanja odabranom u postavkama. Igru je moguće prekinuti odabirom ikone "Pauza" u gornjem desnom dijelu ekrana.

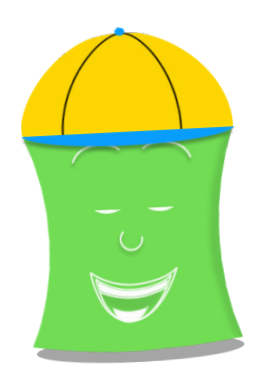

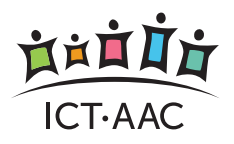

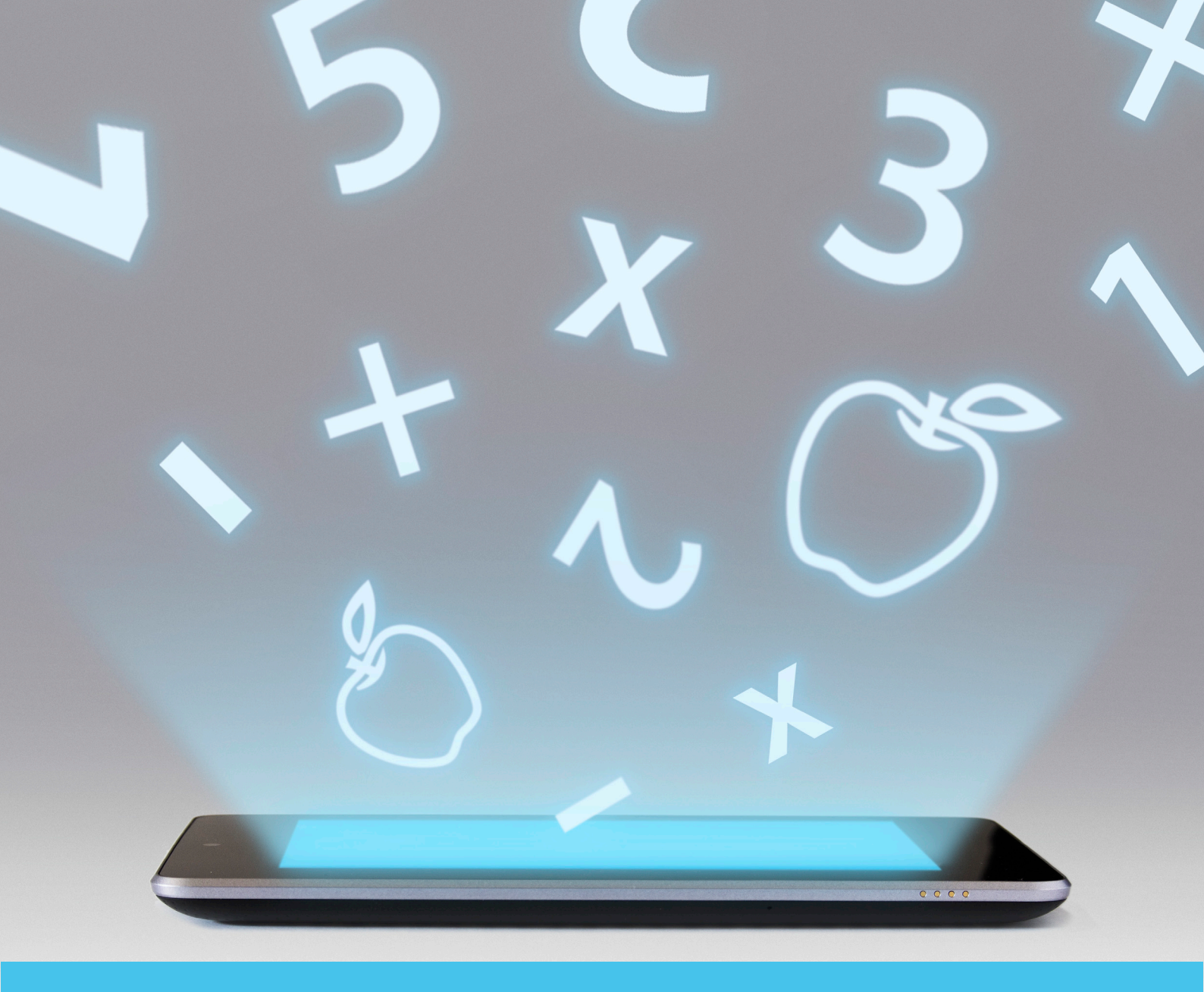

Ovi materijali nastali su u okviru projekta

"ICT sustavi za osobe sa složenim komunikacijskim potrebama" (www.ict-aac.hr) koji je financirao Fond za razvoj Sveučilišta u Zagrebu, 2012. godine.

Aplikacija je razvijena na Fakultetu elektrotehnike i računarstva – Zavod za telekomunikacije

Aplikacije i materijali vlasništvo su Sveučilišta u Zagrebu – Fakulteta elektrotehnike i računarstva, Edukacijsko-rehabilitacijskog fakulteta, Grafičkog fakulteta i Filozofskog fakulteta.